# Canon

# C1333iF C1333i

# Setup Guide

**1** Important Safety Instructions

Be sure to read these instructions before using the machine.

# 2 Setup Guide (this document)

#### **3** User's Guide

This section explains all the ways this machine can be used.

#### FAQ

This section describes problems that may arise and how to resolve these problems.

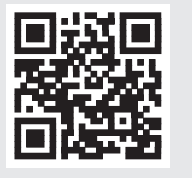

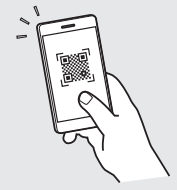

En

https://oip.manual.canon/

See p. 5 "Accessing the Online Manual" for details.

- After you finish reading this guide, store it in a safe place for future reference.
- The information in this guide is subject to change without notice.

# **Configuring the Initial Settings**

E<u>n</u>

Unless otherwise stated, illustrations used in this document are for the C1333iF.

# Specifying the Basic Settings

When you turn on the machine for the first time, the Setup Guide appears on the operation panel. Perform the initial machine setup by following the on-screen instructions.

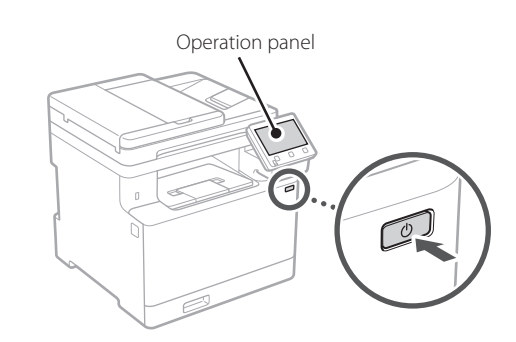

- **1.** Select the language, the country or region, and then the time zone.
- **2.** Set the current date/time.

# 2 Specifying the Security Settings

To prevent unauthorized access to the machine, set access restrictions for Remote UI.

#### What is Remote UI?

Remote UI allows you to use your computer's Web browser to check the machine's operating status, change settings, and save items to the Address Book.

#### **1.** To use the Remote UI, select <Yes>.

To continue without using the Remote UI, select <No> and proceed to step 3.

#### **2.** To use System Manager mode, select < Yes>.

- Set the System Manager ID and PIN so that you can configure the settings for extended functions and the management of access privileges, etc.
- To continue without using System Manager mode, select <No> and proceed to step **5**.

#### **3.** Set the System Manager ID.

Enter any number and then select <Apply>.

#### 4. Set the System Manager PIN.

- Enter any number and then select < Apply>.
- Re-enter the same PIN on the next screen as confirmation and select <Apply>.

#### 5. To use General User mode, select <Yes>.

- Set the PIN to be used by general users to access the Remote UI.
- To continue without using General User mode, select <No> and proceed to step 3.

#### 6. Set the Remote UI Access PIN.

- Enter any number and then select <Apply>.
- Re-enter the same PIN on the next screen as confirmation and select <Apply>.

# 3 Using Color Correction

For better print results, the use of color correction is recommended.

- **1.** Choose whether to use color correction.
- **2.** Check that the paper displayed on screen is actually loaded and then select <OK>.
- **3.** Select <Start> and correct the colors by following the on-screen instructions.

# 4 Specifying the Network Settings

Specify the settings for connecting the machine to a network. Before proceeding, check that the computer and router are correctly connected to the network.

• You cannot use a wired LAN and a wireless LAN at the same time.

#### Wireless LAN

1. Check the router's "SSID" and "Network key."

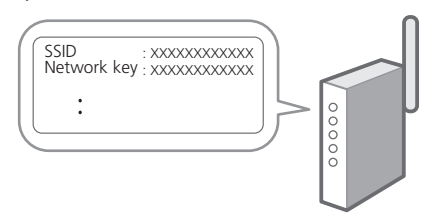

- **2.** To configure the settings, select <Yes> on the operation panel.
- **3.** Select the network with a matching SSID.
- **4.** Enter the password (network key) and select <Apply>.

#### Wired LAN

Connect the router to the machine with a LAN cable and then select <No> in the screen for choosing how to connect to the network.

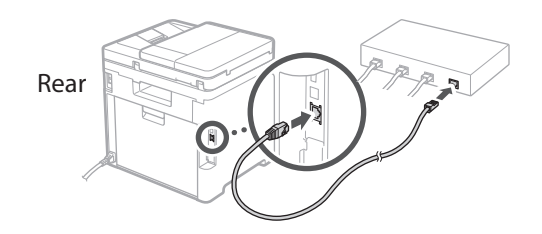

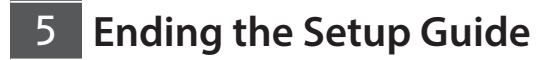

Check the description in the Application Library and then select <End>.

### 6 Installing the Software/ Drivers

To use the print, fax, and scan functions of the machine, you must install the respective drivers.

#### 1. Search for "(model name) download."

| XXXXXXXX downlo |
|-----------------|
|-----------------|

Example: C1333iF download

If you cannot find the download site, go to https://global.canon/en/support/

**2.** Download the software and drivers, and install them on your computer.

To use the scan function, install the "MF Scan Utility" scanning application and the scan driver.

If a problem arises during the installation, see "See Troubleshooting (FAQ) for drivers" in "FAQ." Accessing the FAO

p. 5 "Accessing the Online Manual"

On models with a fax function, configure the fax settings next.

# **Configuring the Initial Settings**

# 7 Fax Setup

\* These settings do not appear on models without a fax function.

The first time you select <Fax> in the Home screen, the Fax Setup Guide starts.

#### Setup Procedure

- **1.** Select <Fax> on the Home screen.
- **2.** Select <Set Up Now>.
- 3. Select <Next>.
- **4.** Enter the Unit Telephone Number and select <Apply>.
- 5. Select <Next>.
- **6.** Enter the Unit Name (name and company name, etc.) and select <Apply>.
- **7.** Select the receive mode that best suits your telephone connection and the way you receive calls.

Refer to the illustration below and select <Yes> or <No>. Finally, select <Apply> to set the receive mode.

#### **8.** Connect the machine to a telephone line.

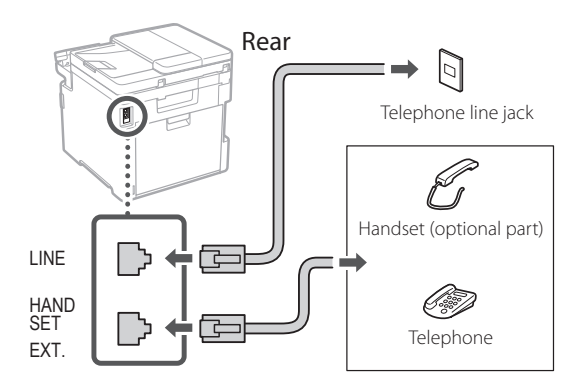

- 9. When you have completed the connection, select <End>.
- 10. Select <Yes>.

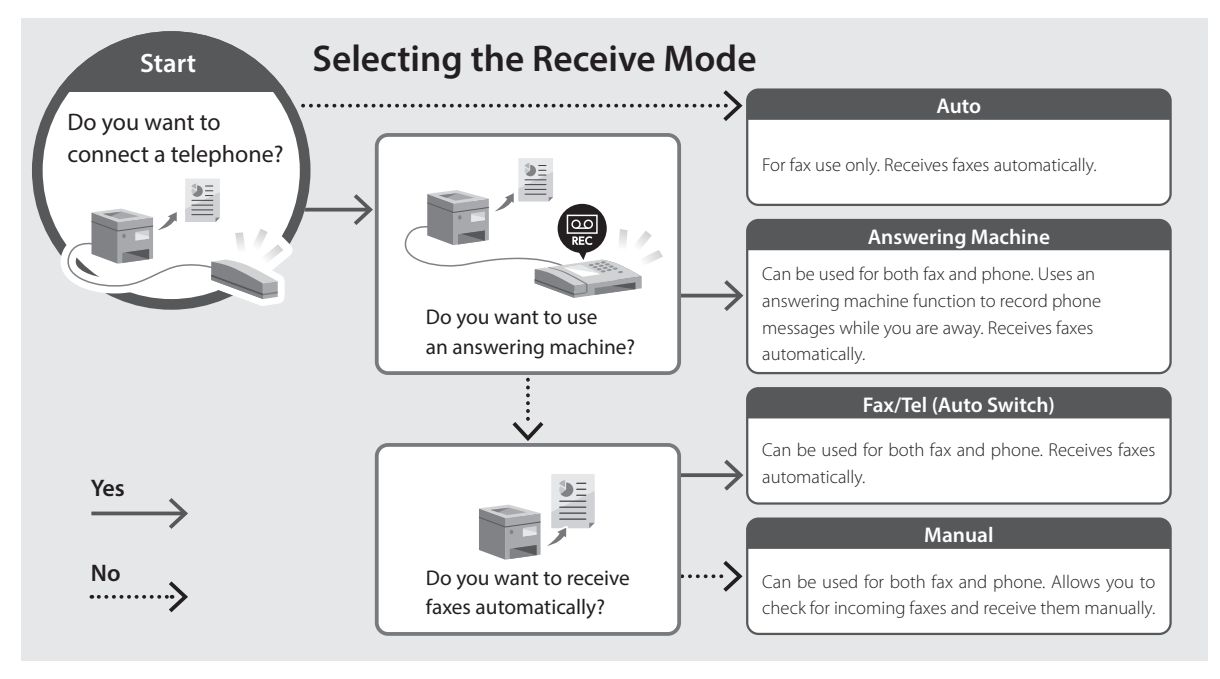

Pt

En

# **Useful Functions and Helpful Information**

# Accessing the Online Manual

**1.** Scan the QR code to open the website to the Canon online manual.

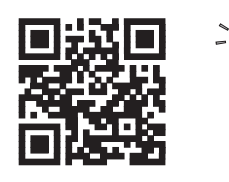

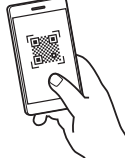

#### If the site does not open, go to

https://oip.manual.canon/

#### 2. Select the manual.

#### User's Guide

This section lists the functions of the machine, including machine operations, settings, and operating procedures.

#### FAQ

This section lists frequently asked questions and their answers.

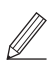

If a problem arises during driver installation, see "See Troubleshooting (FAQ) for drivers."

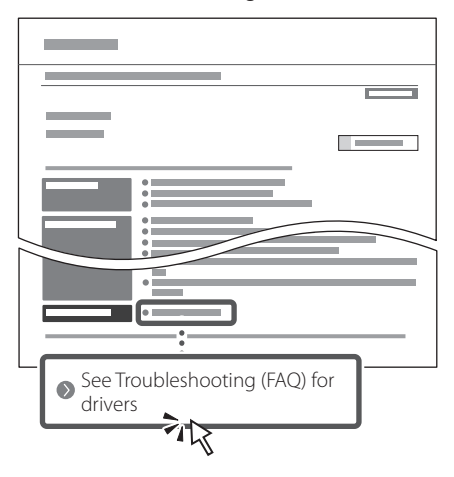

### Using this Machine from a Mobile Device (Linking with Mobile Devices)

This machine can be used from mobile devices such as smartphones. This makes it easy to print documents or photos from a mobile device and to save data scanned on this machine on a mobile device.

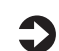

#### User's Guide

See "Linking with Mobile Devices."

# Managing the Machine from a Computer (Remote UI)

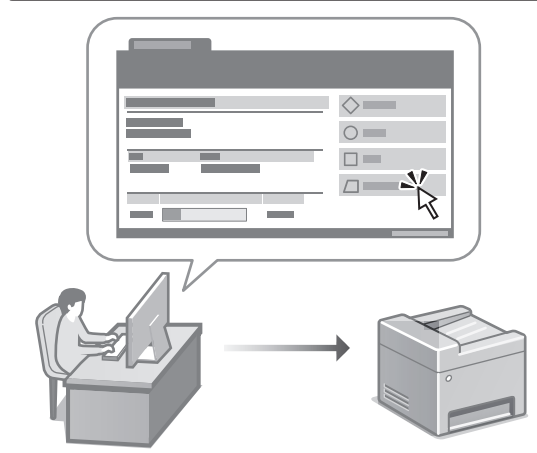

Remote UI allows this machine to be managed using the Web browser on a computer. You can use it to check the machine's operating status, change settings, and save items to the Address Book.

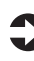

#### User's Guide

See "Managing the Machine from a Computer (Remote UI)."

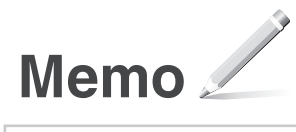

# Canon

# C1333iF C1333i

# Guide de configuration

#### **1** Consignes de sécurité importantes Veillez à lire ces instructions avant d'utiliser l'appareil.

# 2 Guide de configuration (ce document)

#### **3** Guide de l'utilisateur

Cette section explique toutes les façons dont cette machine peut être utilisée.

#### FAQ

Cette section décrit les problèmes qui peuvent survenir et la manière de les résoudre.

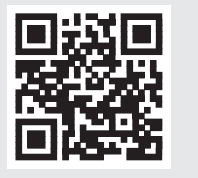

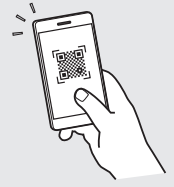

Fr

https://oip.manual.canon/

Voir p. 11 «Accès au manuel en ligne» pour plus de détails.

- Après avoir lu ce guide, rangez-le dans un endroit sûr pour information.
- Les informations figurant dans ce guide sont sujettes à modifications sans préavis.

Sauf indication contraire, les illustrations utilisées dans ce document sont pour le modèle C1333iF.

# **Réglages de base**

Lorsque vous mettez en marche l'appareil pour la première fois, le quide de configuration s'affiche sur le panneau de commande. Effectuez la configuration initiale de la machine en suivant les instructions à l'écran.

Panneau de commande

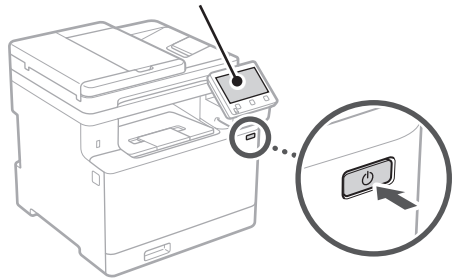

Pt

Fr

**1.** Sélectionnez la langue, puis le pays ou la région et enfin le fuseau horaire.

2. Définissez la date/heure actuelle.

# Paramètres de sécurité

Pour éviter tout accès non autorisé à la machine, définissez des restrictions d'accès pour l'IU distante.

#### Qu'est-ce que l'IU distante ?

L'IU distante vous permet d'utiliser le navigateur Web de votre ordinateur pour vérifier l'état de fonctionnement de la machine, modifier les paramètres et enregistrer des éléments dans le carnet d'adresses.

#### 1. Pour utiliser l'IU distante, sélectionnez <Oui>.

Pour continuer sans utiliser l'IU distante, sélectionnez <Non> et passez à l'étape 3

#### 2. Pour utiliser le mode Manageur du système, sélectionnez < Oui>.

- Définissez l'ID et le code PIN de manageur du système de sorte à pouvoir configurer les réglages pour les fonctions étendues, la gestion des droits d'accès, etc.
- Pour continuer sans utiliser le mode Manageur du système, sélectionnez <Non> et passez à l'étape 5.

#### **3.** Définissez l'ID de manageur du système.

Saisissez un nombre puis sélectionnez <Appliquer>.

- 4. Définissez le code PIN de manageur du svstème.
  - Saisissez un nombre puis sélectionnez < Appliquer>.
  - Saisissez de nouveau le même code PIN sur l'écran suivant pour confirmation, puis sélectionnez < Appliquer>.

#### 5. Pour utiliser le mode Utilisateur général, sélectionnez < Oui>.

- Définissez le code PIN à utiliser par les utilisateurs généraux pour accéder à l'IU distante.
- Pour continuer sans utiliser le mode Utilisateur général, sélectionnez <Non> et passez à l'étape 3

#### **6.** Définissez le code PIN d'accès à l'IU distante.

- Saisissez un nombre puis sélectionnez < Appliquer>.
- Saisissez de nouveau le même code PIN sur l'écran suivant pour confirmation, puis sélectionnez < Appliquer>.

# Utilisation de la correction des couleurs

Pour obtenir de meilleurs résultats d'impression, il est recommandé d'utiliser la correction des couleurs.

- Choisissez s'il faut utiliser la correction des couleurs.
- 2. Vérifiez que le papier affiché à l'écran est effectivement chargé, puis sélectionnez <OK>.
- 3. Sélectionnez < Démarrer > et suivez les instructions à l'écran pour corriger les couleurs.

# 4 Réglage des paramètres du réseau

Faites les réglages pour la connexion de l'appareil à un réseau. Avant de poursuivre, vérifiez que l'ordinateur et le routeur sont correctement connectés au réseau

• Vous ne pouvez pas utiliser un réseau local câblé et un réseau local sans fil en même temps.

#### Réseau local sans fil

1. Vérifiez le «SSID» et la «Clé de réseau» du routeur.

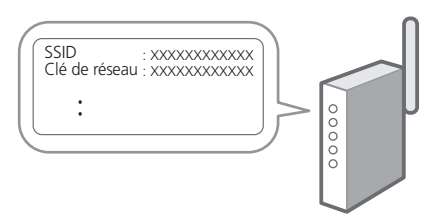

- 2. Pour configurer les paramètres, sélectionnez <Oui> sur le panneau de commande.
- 3. Sélectionnez le réseau avec un SSID correspondant.
- 4. Saisissez le mot de passe (clé de réseau), puis sélectionner < Appliquer>.

#### Réseau local câblé

Raccordez le routeur à l'appareil à l'aide d'un câble réseau, puis sélectionnez <Non> dans l'écran permettant de choisir la méthode de connexion au réseau.

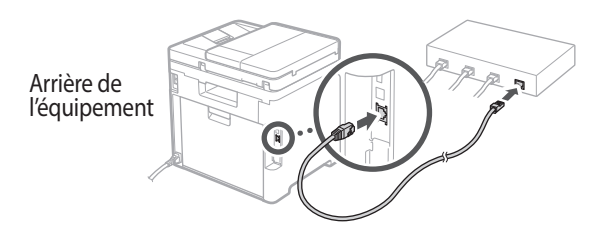

# 5 Clôture du guide de configuration

Prenez connaissance de la description dans Application Library puis sélectionner <Fin>.

# Installation du logiciel et des pilotes

Pour utiliser les fonctions d'impression, de télécopie et de numérisation du périphérique, vous devez installer les pilotes correspondants.

#### 1. Rechercher «Télécharger (nom du modèle)».

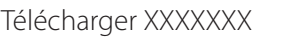

Exemple : Télécharger C1333iF

Pt

Fr

Si vous ne trouvez pas le site de téléchargement, allez sur

https://global.canon/en/support/

**2.** Téléchargez le logiciel et les pilotes, et installez-les sur votre ordinateur.

Pour utiliser la fonction de numérisation, installez l'application de numérisation «MF Scan Utility» et le pilote de numérisation.

Si un problème survient au cours de l'installation du pilote, reportez-vous à la section «Voir la section Dépannage (FAQ) pour les pilotes» dans «FAQ». Accès aux FAQ

p. 11 «Accès au manuel en ligne»

Ensuite, sur les modèles équipés d'une fonction de télécopie, configurez les réglages de télécopie.

# **Configuration des réglages initiaux**

#### En

Fr

# Configuration de la télécopie

\*Ces réglages ne s'affichent pas sur les modèles non équipés d'une fonction de télécopie.

La première fois que vous sélectionnez <Fax> sur l'écran Accueil, le guide de configuration de la télécopie démarre.

#### Procédure de configuration

- 1. Sélectionnez <Fax> sur l'écran Accueil.
- 2. Sélectionnez < Définir réglages immédiatement>.
- 3. Sélectionnez < Suivant>.
- **4.** Saisissez le numéro de téléphone de l'unité, puis sélectionnez <Appliquer>.
- 5. Sélectionnez < Suivant>.
- Saisissez le nom de l'unité (nom, nom de l'entreprise, etc.), puis sélectionnez <Appliquer>.
- Sélectionnez le mode de réception qui convient le mieux à la connexion de votre téléphone et à votre méthode de réception des appels.

Consultez l'illustration ci-dessous et sélectionnez <Oui> ou <Non>. Pour finir, sélectionnez <Appliquer> pour activer le mode de réception.

# **8.** Raccordez l'appareil à une ligne téléphonique.

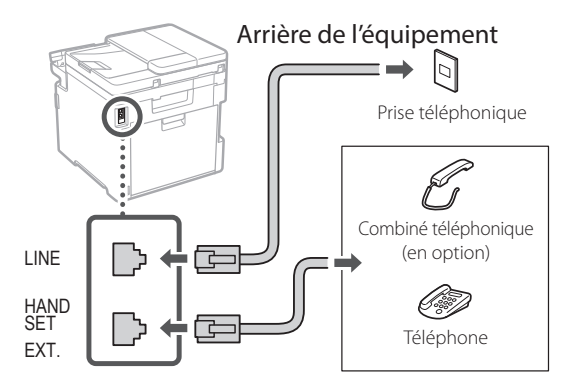

- **9.** Une fois le raccordement terminé, sélectionnez <Fin>.
- **10.** Sélectionnez <Oui>.

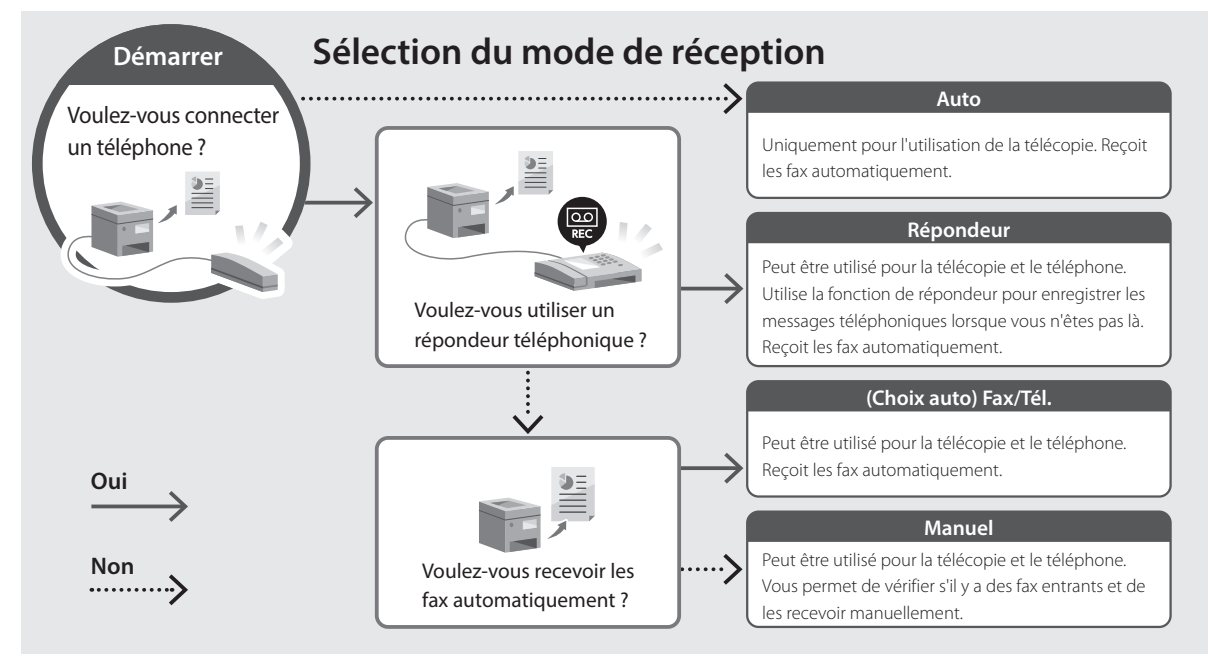

# Fonctions utiles et informations pratiques

# Accès au manuel en ligne

**1.** Scannez le code QR pour ouvrir le site web du manuel en ligne Canon.

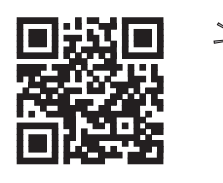

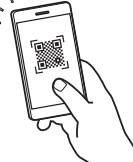

#### Si le site ne s'ouvre pas, allez sur

https://oip.manual.canon/

#### 2. Sélectionnez le manuel.

#### Guide de l'utilisateur

Cette section répertorie les fonctions de la machine, notamment les opérations, les réglages et les procédures d'utilisation de la machine.

#### FAO

Cette section répertorie les questions fréquemment posées et leurs réponses.

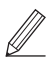

Si un problème survient au cours de l'installation du pilote, reportez-vous à la section «Voir la section Dépannage (FAQ) pour les pilotes».

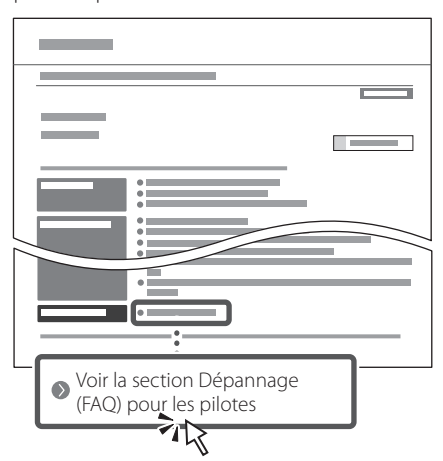

### Utilisation de cette machine depuis un périphérique mobile (liaison avec les périphériques mobiles)

Cette machine peut être utilisée depuis des appareils mobiles tels que des smartphones. Il est ainsi facile d'imprimer des documents ou des photos depuis un appareil mobile et d'enregistrer les données numérisées sur cette machine sur un appareil mobile.

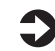

Guide de l'utilisateur Voir «Liaison avec les périphériques mobiles».

### Gestion de la machine depuis un ordinateur (IU distante)

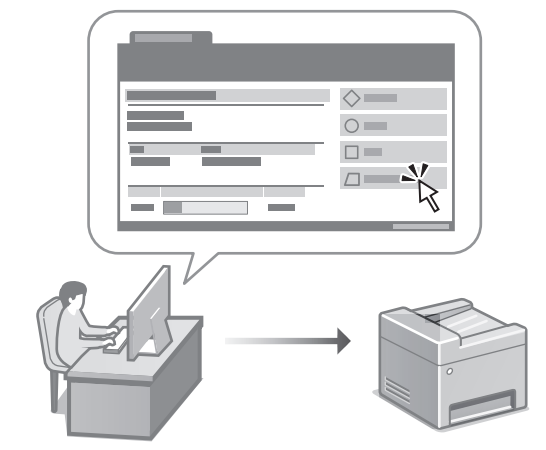

L'IU distante permet de gérer la machine à l'aide du navigateur Web d'un ordinateur. Vous pouvez l'utiliser pour vérifier l'état de fonctionnement de la machine, modifier les paramètres et enregistrer des éléments dans le carnet d'adresses.

#### Guide de l'utilisateur Voir «Gestion de la machine depuis un ordinateur (IU distante)».

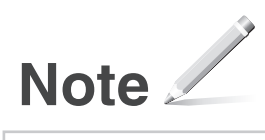

# Canon

# C1333iF C1333i

# Installationsanleitung

### 1 Wichtige Sicherheitsvorschriften

Lesen Sie diese Anweisungen unbedingt durch, bevor Sie das Gerät verwenden.

# 2 Installationsanleitung (dieses Dokument)

#### 3 Anwenderhandbuch

In diesem Kapitel werden alle Verwendungsmöglichkeiten dieses Geräts erläutert.

#### FAQ

In diesem Kapitel werden Probleme erläutert, die auftreten können, und wie diese Probleme behoben werden können.

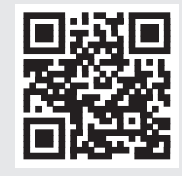

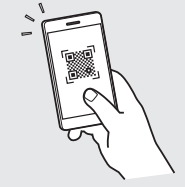

https://oip.manual.canon/

Siehe p. 17 "Zugriff auf das Online-Handbuch" für weitere Angaben.

- Bewahren Sie diese Anleitung nach der Lektüre an einem sicheren Ort zum späteren Nachschlagen auf.
- Die Informationen in dieser Anleitung können ohne vorherige Ankündigung geändert werden.

ΓL

De

# Konfigurieren der Anfangseinstellungen

Sofern nicht anders angegeben, beziehen sich die in diesem Dokument verwendeten Abbildungen auf C1333iF.

### Festlegen der Grundeinstellungen

Wenn Sie das Gerät zum ersten Mal einschalten, erscheint die Installationsanleitung auf dem Bedienfeld. Führen Sie die Erstkonfiguration des Geräts durch, indem Sie die Anweisungen auf dem Bildschirm befolgen.

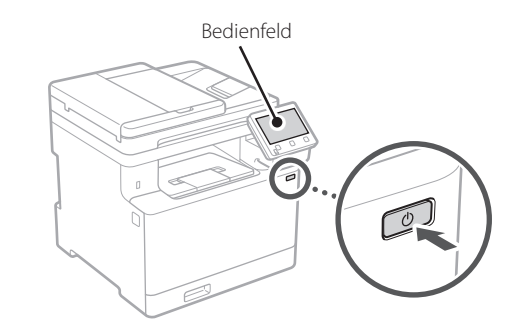

- **1.** Wählen Sie die Sprache, das Land oder die Region und dann die Zeitzone.
- 2. Wählen Sie das aktuelle Datum bzw. die Uhrzeit.

### 2 Festlegen der Sicherheitseinstellungen

Um unbefugten Zugriff auf das Gerät zu verhindern, legen Sie Zugriffseinschränkungen für Remote UI fest.

#### Was ist Remote UI?

Mit Remote Ul können Sie über den Webbrowser Ihres Computers den Betriebsstatus des Geräts prüfen, Einstellungen ändern und Einträge im Adressbuch speichern.

#### 1. Um die Remote UI zu verwenden, wählen Sie <Ja>.

Um fortzufahren, ohne die Remote UI zu verwenden, wählen Sie <Nein>, und fahren Sie mit Schritt 3 fort.

#### 2. Um den Systemmanager-Modus zu verwenden, wählen Sie <Ja>.

 Richten Sie die Systemmanager-ID und -PIN ein, damit Sie die Einstellungen für erweiterte Funktionen und die Verwaltung von Zugriffsrechten usw. konfigurieren können.

 Um fortzufahren, ohne den Systemmanager-Modus zu verwenden, wählen Sie <Nein>, und fahren Sie mit Schritt 5 fort.

#### **3.** Richten Sie die Systemmanager-ID ein.

Geben Sie eine beliebige Zahl ein, und wählen Sie dann <Anwenden>.

#### **4.** Richten Sie die Systemmanager-PIN ein.

- Geben Sie eine beliebige Zahl ein, und wählen Sie dann <Anwenden>.
- Geben Sie im nächsten Bildschirm dieselbe PIN zur Bestätigung erneut ein, und wählen Sie <Anwenden>.

# **5.** Um den allgemeinen Anwendermodus zu verwenden, wählen Sie <Ja>.

- Richten Sie die PIN ein, die von allgemeinen Anwendern für den Zugriff auf die Remote UI verwendet werden soll.
- Um fortzufahren, ohne den allgemeinen Anwendermodus zu verwenden, wählen Sie <Nein>, und fahren Sie mit Schritt 3 fort.

#### Richten Sie die PIN f ür den Zugriff auf die Remote UI ein.

- Geben Sie eine beliebige Zahl ein, und wählen Sie dann <Anwenden>.
- Geben Sie im nächsten Bildschirm dieselbe PIN zur Bestätigung erneut ein, und wählen Sie <Anwenden>.

### 3 Verwenden der Farbkorrektur

Zur Erzielung besserer Druckergebnisse wird die Verwendung einer Farbkorrektur empfohlen.

- **1.** Wählen Sie, ob die Farbkorrektur verwendet werden soll.
- **2.** Überprüfen Sie, ob das auf dem Bildschirm angezeigte Papier tatsächlich eingelegt ist, und wählen Sie dann <OK>.
- Wählen Sie <Start>, und korrigieren Sie die Farben, indem Sie den Anweisungen auf dem Bildschirm folgen.

De

E

# 4 Festlegen der Netzwerkeinstellungen

Legen Sie die Einstellungen für den Anschluss des Geräts an ein Netzwerk fest. Bevor Sie fortfahren, müssen Sie prüfen, ob der Computer und der Router korrekt an das Netzwerk angeschlossen sind.

• Sie können ein kabelgebundenes LAN und drahtloses LAN nicht gleichzeitig verwenden.

#### Wireless LAN

**1.** Überprüfen Sie die "SSID" und den "Netzwerkschlüssel" des Routers.

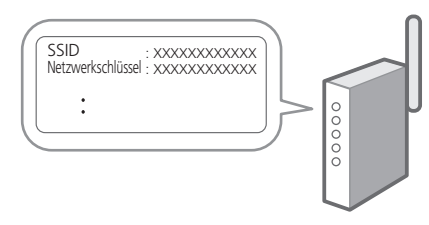

- **2.** Um die Einstellungen zu konfigurieren, wählen Sie <Ja> auf dem Bedienfeld.
- 3. Wählen Sie das Netzwerk mit einer passenden SSID aus.
- 4. Geben Sie das Passwort (Netzwerkschlüssel) ein, und wählen Sie <Anwenden>.

#### Wired LAN

Schließen Sie den Router mit einem LAN-Kabel an das Gerät an, und wählen Sie dann <Nein> im Bildschirm zur Auswahl der Verbindungsart mit dem Netzwerk.

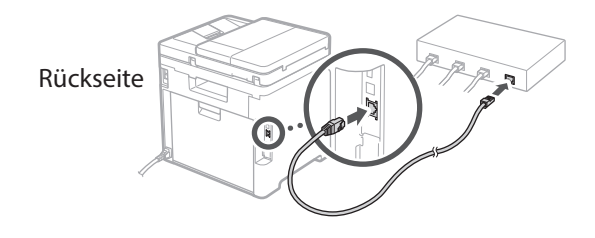

# 5

### Beenden der Installationsanleitung

Überprüfen Sie die Beschreibung in der Application Library, und wählen Sie dann <Beenden>.

#### Installieren der Software/ 6 Treiber

Um die Druck-, Fax- und Scanfunktionen des Geräts nutzen zu können, müssen Sie die entsprechenden Treiber installieren

#### 1. Suchen Sie nach "(Modellname) Download".

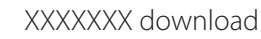

Beispiel: C1333iF download

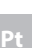

Fr

De

Wenn Sie die Download-Seite nicht finden können. gehen Sie zu https://global.canon/en/support/

#### 2. Laden Sie die Software und die Treiber herunter, und installieren Sie diese auf Ihrem Computer.

Installieren Sie die Scananwendung "MF Scan Utility" und den Scantreiber, um die Scanfunktion zu nutzen.

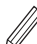

Wenn während der Installation ein Problem auftritt. schlagen Sie unter "Siehe Fehlerbehebung (FAQ) für Treiber" in "FAO" nach.

Zugriff auf FAO

p. 17 "Zugriff auf das Online-Handbuch"

Bei Modellen mit einer Faxfunktion konfigurieren Sie als nächstes die Faxeinstellungen.

# Konfigurieren der Anfangseinstellungen

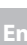

De

# 7 Fax-Installation

\* Diese Einstellungen erscheinen nicht bei Modellen ohne Faxfunktion.

Wenn Sie auf dem Startbildschirm zum ersten Mal <Fax> auswählen, wird die Fax-Installationsanleitung gestartet.

#### Einrichtungsverfahren

- **1.** Wählen Sie <Fax> auf dem Startbildschirm.
- **2.** Wählen Sie <Jetzt einrichten>.
- 3. Wählen Sie <Weiter >.
- **4.** Geben Sie die Rufnummer der Einheit ein, und wählen Sie <Anwenden>.
- **5.** Wählen Sie <Weiter >.
- Geben Sie den Namen der Einheit ein (Name und Firmenname usw.), und wählen Sie <Anwenden>.
- 7. Wählen Sie den Empfangsmodus, der am besten zu Ihrem Telefonanschluss sowie der Art und Weise, wie Sie Anrufe empfangen, passt. Sehen Sie sich die Abbildung unten an, und wählen Sie <Ja> oder <Nein>. Wählen Sie schließlich <Anwenden>, um den Empfangsmodus einzurichten.

# **8.** Schließen Sie das Gerät an eine Telefonleitung an.

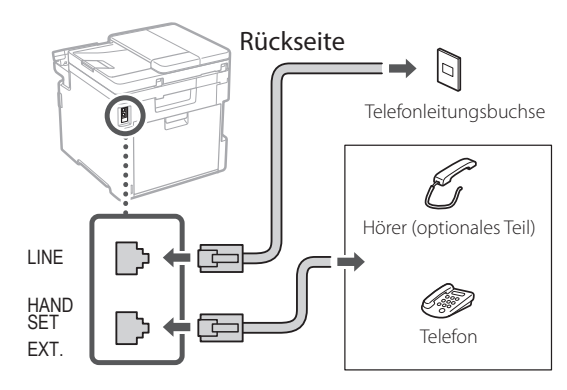

- **9.** Wenn Sie die Verbindung hergestellt haben, wählen Sie <Beenden>.
- **10.** Wählen Sie <Ja>.

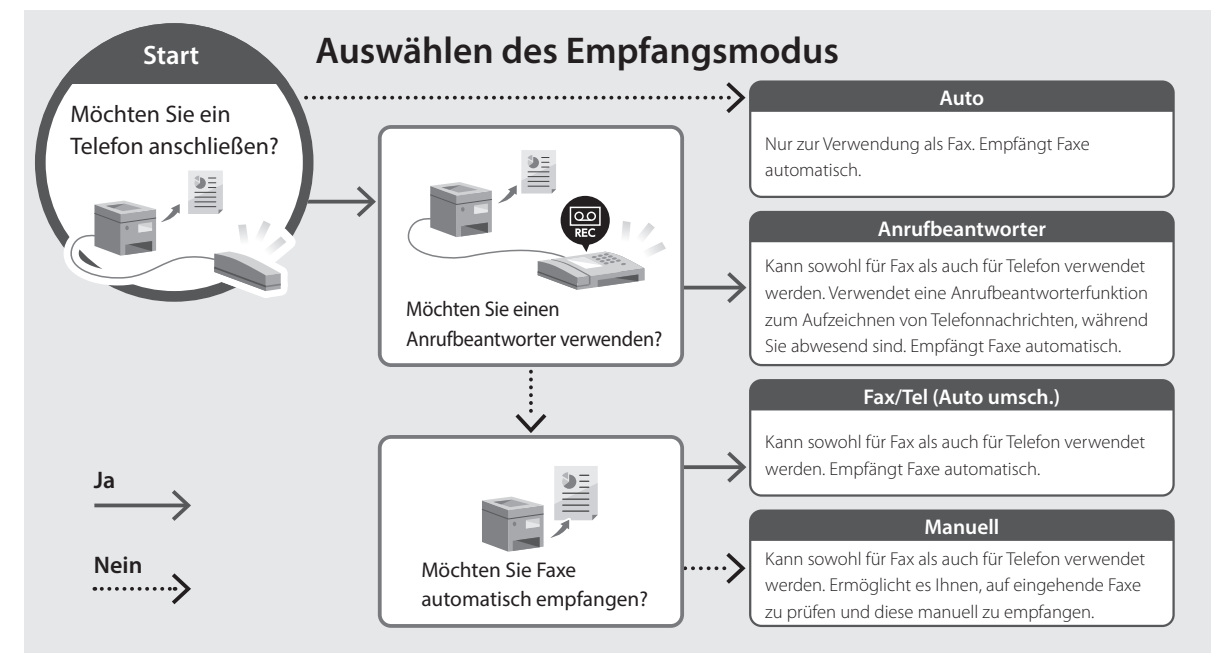

Es

# Zugriff auf das Online-Handbuch

**1.** Scannen Sie den QR-Code, um die Website mit dem Canon Online-Handbuch zu öffnen.

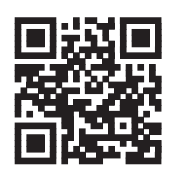

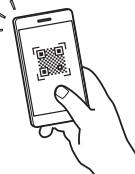

#### Wenn die Website nicht geöffnet werden kann, gehen Sie zu

https://oip.manual.canon/

#### 2. Wählen Sie das Handbuch aus.

#### Anwenderhandbuch

In diesem Kapitel werden die Funktionen des Geräts einschließlich des Betriebs, der Einstellungen und der Bedienungsverfahren erläutert.

#### FAQ

In diesem Kapitel werden häufig gestellte Fragen und deren Antworten aufgelistet.

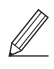

Wenn während der Treiberinstallation ein Problem auftritt, schlagen Sie unter "Siehe Fehlerbehebung (FAQ) für Treiber" nach.

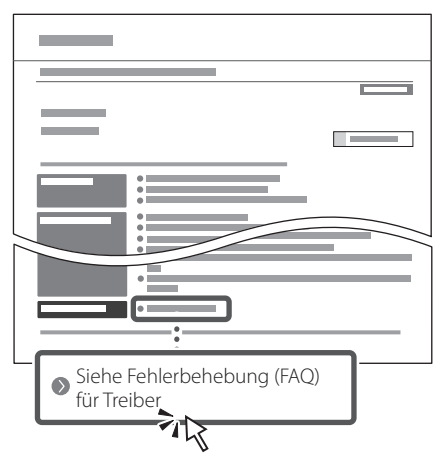

### Zugriff auf dieses Gerät über ein Mobilgerät (Verknüpfung mit Mobilgeräten)

Sie können dieses Gerät über Mobilgeräte wie beispielsweise Smartphones bedienen. So können Sie ganz einfach Dokumente oder Photos von einem Mobilgerät aus drucken und die mit diesem Gerät gescannten Daten auf einem Mobilgerät speichern.

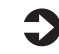

Anwenderhandbuch Siehe "Verknüpfung mit Mobilgeräten".

### Verwalten des Geräts über einen Computer (Remote UI)

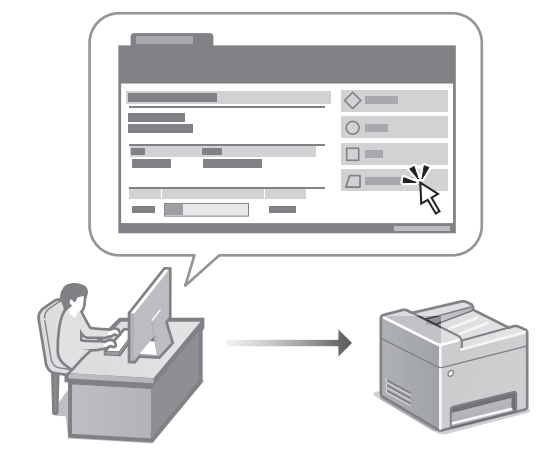

Mit Remote UI kann dieses Gerät über den Webbrowser auf einem Computer verwaltet werden. Sie können damit den Betriebsstatus des Geräts prüfen, Einstellungen ändern und Einträge im Adressbuch speichern.

### 0

#### Anwenderhandbuch Siehe "Verwalten des Geräts über einen Computer (Remote UI)".

17

De

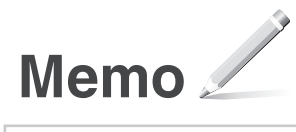

# Canon

# C1333iF C1333i

# Guida all'installazione

# 1 Istruzioni importanti sulla sicurezza

Accertarsi di leggere queste istruzioni prima di utilizzare la macchina.

# 2 Guida all'installazione (questo documento)

#### **3** Guida per l'utente

Questa sezione spiega tutte le modalità di utilizzo di questa macchina.

#### FAQ

Questa sezione descrive i problemi che potrebbero verificarsi e come risolverli.

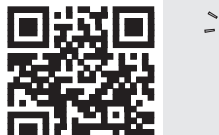

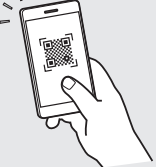

https://oip.manual.canon/

Consultare p. 23 "Accesso al manuale online" per maggiori informazioni.

- Dopo aver letto questa guida, conservarla in un luogo sicuro per riferimento futuro.
- Le informazioni contenute in questa guida sono soggette a modifiche senza preavviso.

lt

# Configurazione delle impostazioni iniziali

Salvo diversa indicazione, le illustrazioni utilizzate in questo documento sono relative al C1333iF.

# Specifica delle impostazioni di base

Quando si accende la macchina per la prima volta, sul pannello dei comandi compare la Guida all'installazione. Eseguire la procedura di impostazione iniziale seguendo le istruzioni su schermo.

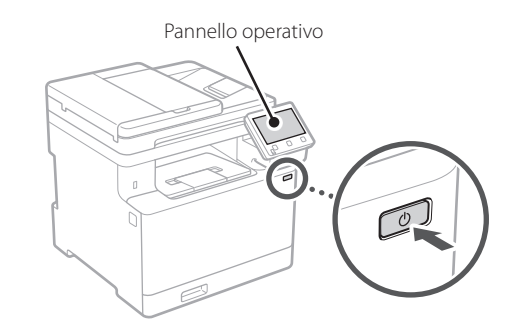

- **1.** Selezionare la lingua, il paese o la regione e il fuso orario.
- 2. Impostare la data e l'ora attuali.

# Specifica delle impostazioni di sicurezza

Per impedire l'accesso non autorizzato alla macchina, impostare le restrizioni di accesso per la IU remota.

#### Che cos'è la IU remota?

La IU remota consente di utilizzare il browser del computer per verificare lo stato operativo della macchina, modificare le impostazioni e salvare le voci nella Rubrica.

#### 1. Per utilizzare l'IU remota, selezionare <Sì>.

Per continuare senza utilizzare l'IU remota, selezionare <No> e procedere al passaggio 3.

- 2. Per utilizzare la modalità Gestore sistema, selezionare <Sì>.
  - Impostare l'ID e il PIN del Gestore sistema in modo da poter configurare le impostazioni per le

funzioni avanzate, la gestione dei privilegi di accesso, ecc.

 Per continuare senza utilizzare la Modalità gestore sistema, selezionare <No> e procedere al passaggio 5.

#### Impostare l'ID Gestore sistema.

Immettere un numero gualsiasi, guindi selezionare <Applica>.

#### **4.** Impostare il PIN Gestore sistema.

- Immettere un numero gualsiasi, guindi selezionare <Applica>.
- Immettere nuovamente lo stesso PIN nella schermata successiva per confermare e selezionare <Applica>.

#### 5. Per utilizzare la modalità Utente generico, selezionare <Sì>.

- Impostare il PIN che deve essere utilizzato dagli utenti generici per accedere all'IU remota.
- Per continuare senza utilizzare la Modalità utente generico, selezionare <No> e procedere al passaggio 3

#### 6. Impostare il PIN di accesso all'IU remota.

- Immettere un numero gualsiasi, guindi selezionare < Applica>.
- Immettere nuovamente lo stesso PIN nella schermata successiva per confermare e selezionare < Applica>.

#### Utilizzo della correzione 3 del colore

Per ottenere risultati di stampa migliori, si consiglia di utilizzare la correzione del colore

- **1.** Scegliere se utilizzare la correzione del colore.
- **2.** Verificare che la carta visualizzata sullo schermo sia stata effettivamente caricata, quindi selezionare <OK>.
- **3.** Selezionare <Avvio> e correggere i colori seguendo le istruzioni sullo schermo.

lt

Pt

# 4 Specifica delle impostazioni di rete

Specificare le impostazioni per collegare la macchina a una rete. Prima di procedere, verificare che il computer e il router siano correttamente collegati alla rete.

• Non è possibile utilizzare contemporaneamente una LAN cablata e una LAN wireless.

#### LAN wireless

1. Verificare l'"SSID" del router e la "Chiave di rete".

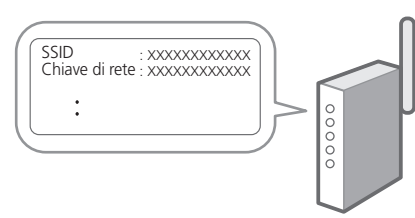

- 2. Per configurare le impostazioni, selezionare <Sì> sul pannello operativo.
- **3.** Selezionare la rete con un SSID corrispondente.
- **4.** Immettere la password (chiave di rete) e selezionare <Applica>.

#### LAN cablata

Collegare il router alla macchina con un cavo LAN, quindi selezionare <No> nella schermata per selezionare la modalità di connessione alla rete.

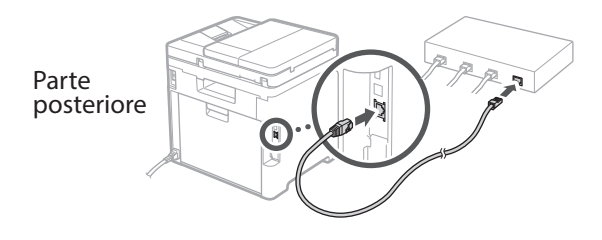

# 5 Terminare la Guida all'Installazione

Leggere la descrizione relativa ad Application Library e selezionare <Fine>.

Fr

lt

Pt

Q

# 6 Installazione del software/driver

Per utilizzare le funzioni di stampa, fax e scansione della macchina, è necessario installare i rispettivi driver.

#### 1. Cercare "(nome modello) download".

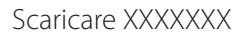

Esempio: Scaricare C1333iF

Se non si riesce a trovare il sito di download, visitare https://global.canon/en/support/

# 2. Scaricare il software e i driver, quindi installarli sul computer.

Per utilizzare la funzione di scansione, installare l'applicazione di scansione "MF Scan Utility" e il driver di scansione.

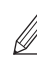

Se si verifica un problema durante l'installazione, consultare "Vedere la Risoluzione dei problemi (FAQ) per i driver" nelle "FAQ".

Accesso alle FAQ

p. 23 "Accesso al manuale online"

Sui modelli dotati della funzione fax, configurare successivamente le impostazioni del fax.

# Configurazione delle impostazioni iniziali

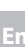

# Configurazione del fax

\*Queste impostazioni non vengono visualizzate sui modelli privi della funzione fax.

La prima volta che si seleziona <Fax> nella schermata iniziale, si avvia la Guida alla configurazione del fax.

#### Procedura di configurazione

- Selezionare <Fax> nella schermata principale.
- **2.** Selezionare <Configura ora>.
- **3.** Selezionare <Avanti>.
- **4.** Immettere il numero di telefono dell'unità e selezionare <Applica>.
- 5. Selezionare <Avanti>.
- **6.** Immettere il nome dell'unità (nome e nome dell'azienda, ecc.) e selezionare <Applica>.
- 7. Selezionare la modalità di ricezione più adatta alla propria connessione telefonica e al modo in cui si ricevono le chiamate. Fare riferimento all'illustrazione seguente e

selezionare <Sì> o <No>. Infine, selezionare <Applica> per impostare la modalità di ricezione.

# **8.** Collegare la macchina a una linea telefonica.

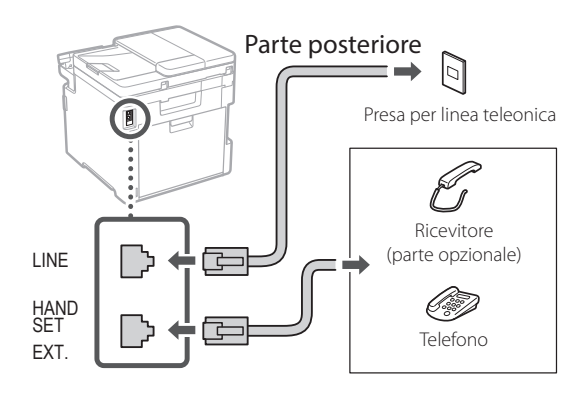

- **9.** Una volta completata la connessione, selezionare <Fine>.
- **10.** Selezionare <Si>.

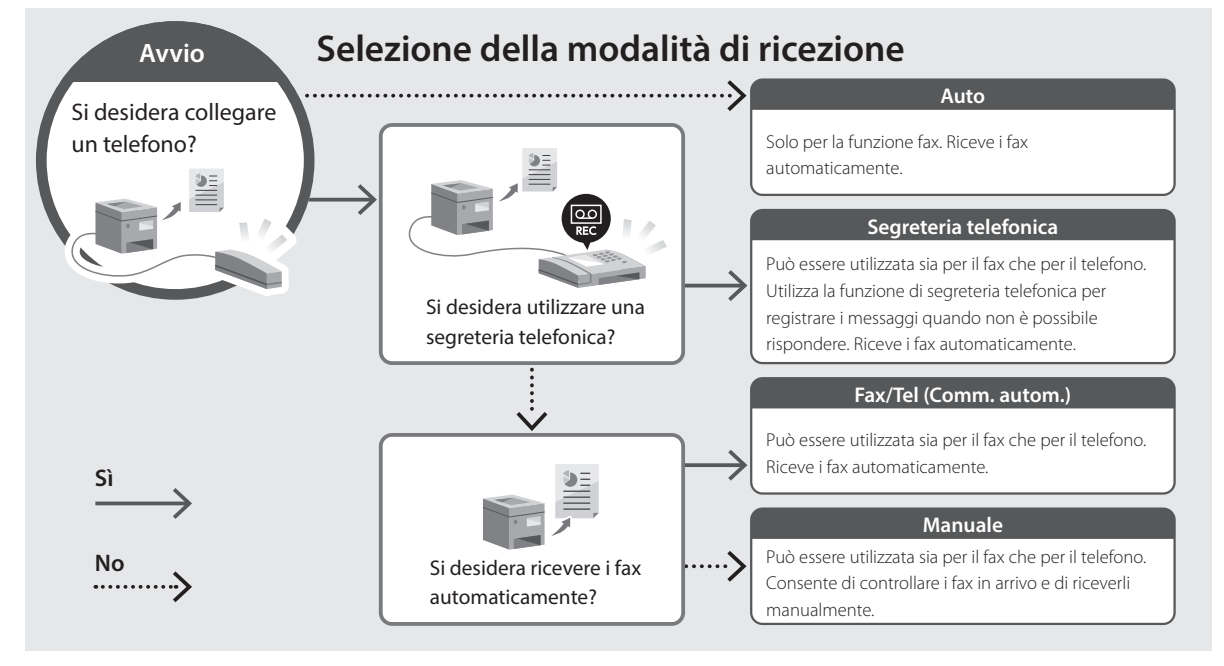

lt

# Accesso al manuale online

**1.** Eseguire la scansione del codice QR per aprire il sito web del manuale online Canon.

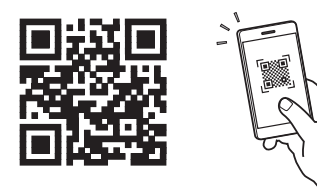

Se il sito web non si apre, visitare https://oip.manual.canon/

#### 2. Selezionare il manuale.

#### Guida per l'utente

Questa sezione elenca le funzioni della macchina, incluse le relative operazioni, impostazioni e procedure operative.

#### FAQ

Questa sezione elenca le domande frequenti e le relative risposte.

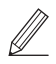

Se si verifica un problema durante l'installazione del driver, consultare "Vedere la Risoluzione dei problemi (FAQ) per i driver".

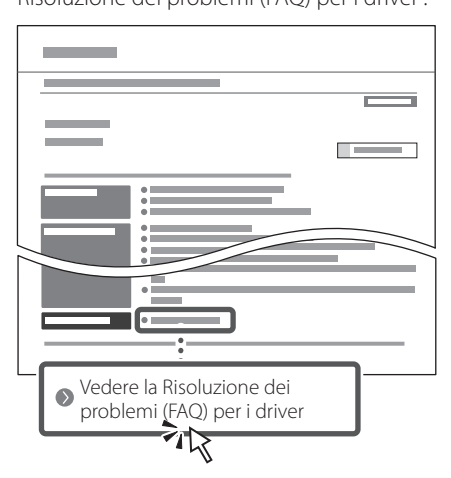

### Utilizzo della macchina da un dispositivo mobile (collegamento con dispositivi mobili)

Questa macchina può essere utilizzata da dispositivi mobili, come uno smartphone. Ciò facilita la stampa di documenti o foto da un dispositivo mobile e il salvataggio dei dati acquisiti su questa macchina su un apparecchio mobile.

•

Guida per l'utente Consultare "Collegamento a dispositivi mobili".

### Gestione della macchina da computer (IU remota)

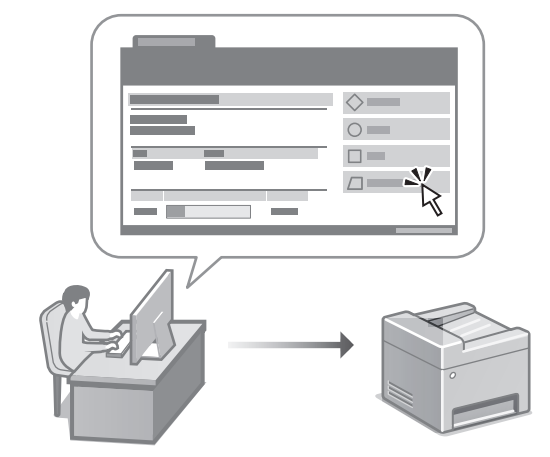

La IU remota consente di gestire questa macchina utilizzando il browser su un computer. È possibile utilizzarla per verificare lo stato operativo della macchina, modificare le impostazioni e salvare le voci nella Rubrica.

#### G

#### Guida per l'utente

Consultare "Gestione della macchina da computer (IU remota)".

En

Fr

De

lt

Pt

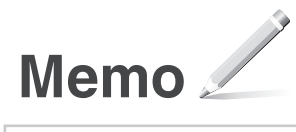

# Canon

# C1333iF C1333i

# Guía de configuración

# 1 Instrucciones importantes de seguridad

Recuerde leer estas instrucciones antes de usar el equipo.

# 2 Guía de configuración (este documento)

#### **3** Guía de usuario

En esta sección se explican todas las formas en que se puede utilizar el equipo.

#### FAQ

En esta sección se describen los problemas que pueden surgir y cómo resolverlos.

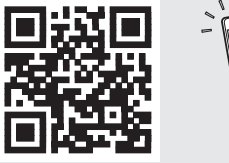

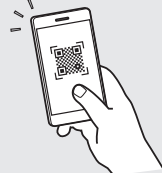

https://oip.manual.canon/

Puede consultar los detalles en p. 29 "Acceso al manual en línea".

 Cuando haya leído esta guía, guárdela en un lugar seguro para poder consultarla en el futuro.
 La información de esta guía puede sufrir

#### La información de está guía puede sufrii cambios sin previo aviso.

Dt

Es

# Configuración de las opciones iniciales

A menos que se indique lo contrario, las ilustraciones utilizadas en este documento se corresponden con C1333iF.

Fr

# Especificar las opciones básicas

Al encender el equipo por primer vez, aparecerá la Guía de configuración en el panel de control. Realice la configuración inicial de la máquina siguiendo las instrucciones en pantalla.

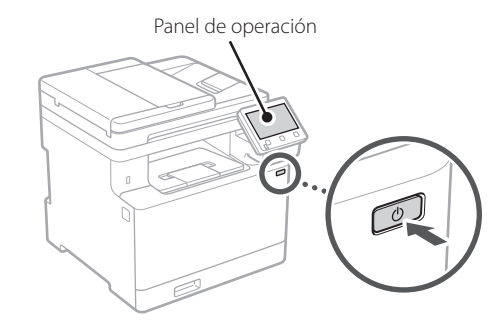

- **1.** Seleccione el idioma, el país o región y, luego, el huso horario.
- **2.** Configure la fecha/hora actual.

# 2 Especificar las opciones de seguridad

Para evitar un acceso no autorizado al equipo, establezca restricciones de acceso para la IU remota.

#### ¿Qué es la IU remota?

Con la IU remota puede utilizar el navegador web de su ordenador para consultar el estado operativo del equipo, cambiar ajustes y guardar elementos en la Libreta de direcciones.

#### **1.** Para usar la IU remota, seleccione <Sí>.

Para continuar sin utilizar la IU remota, seleccione <No> y continúe en el paso 3.

# **2.** Para utilizar el modo de administrador del sistema, seleccione <Sí>.

- Establezca el ID del administrador del sistema y el PIN para poder configurar las opciones de funciones ampliadas y la administración de los privilegios de acceso, etc.
- Para continuar sin utilizar el modo de administrador del sistema, seleccione <No> y continúe en el paso 5.
- **3. Establezca el ID del administrador del sistema.** Introduzca cualquier número y seleccione <Aplicar>.
- **4.** Establezca el PIN del administrador del sistema.
  - Introduzca cualquier número y seleccione <Aplicar>.
  - Vuelva a introducir el mismo PIN en la pantalla siguiente para confirmarlo y seleccione <Aplicar>.
- **5.** Para utilizar el modo de usuario general, seleccione <Sí>.
  - Establezca el PIN que deberán utilizar los usuarios generales para acceder a la IU remota.
  - Para continuar sin utilizar el modo de usuario general, seleccione <No> y continúe en el paso 3

#### 6. Establezca el PIN de acceso a la IU remota.

- Introduzca cualquier número y seleccione <Aplicar>.
- Vuelva a introducir el mismo PIN en la pantalla siguiente para confirmarlo y seleccione <Aplicar>.

# 3 Uso de la corrección de colores

Para mejorar los resultados de impresión, se recomienda usar la corrección de colores.

- **1.** Elija si desea usar la corrección de colores.
- **2.** Compruebe que el papel que aparece en pantalla está realmente cargado y, a continuación, seleccione <Aceptar>.

Es

**3.** Seleccione <lniciar> y corrija los colores siguiendo las instrucciones en pantalla.

# 4 Especificar las opciones de red

Especifique las opciones para conectar el equipo a una red. Antes de continuar, compruebe que el ordenador y el router están correctamente conectados a la red.

• No puede utilizar un red LAN por cable y una red LAN inalámbrica al mismo tiempo.

#### Red inalámbrica

**1.** Compruebe el "SSID" y la "Clave de red" del router.

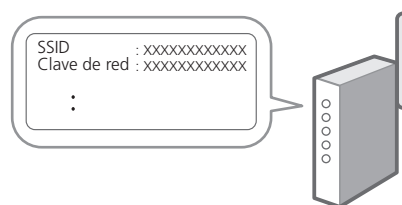

- 2. Para configurar las opciones, seleccione <Sí> en el panel de operación.
- **3.** Seleccione la red con el SSID correspondiente.
- **4.** Introduzca la contraseña (clave de red) y seleccione <Aplicar>.

#### **Red cableada**

Conecte el router a un equipo con un cable de red LAN y seleccione <No> en la pantalla para seleccionar cómo desea conectarse a la red.

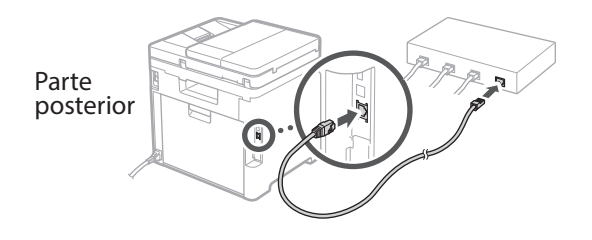

### 5 Finalización de la Guía de configuración

Compruebe la descripción en la Application Library y seleccione <Fin>.

### 6 Instalación del software/ controladores

Para utilizar las funciones de impresión, fax y escáner del equipo, debe instalar los controladores respectivos.

#### 1. Busque "Descarga (nombre del modelo)".

Es

Pt

#### Descarga XXXXXXX

Ejemplo: Descarga C1333iF

Si no encuentra el sitio de descarga, vaya a https://global.canon/en/support/

# **2.** Descargue el software y los controladores, e instálelos en su ordenador.

Para utilizar la función de escáner, instale la aplicación de escáner "MF Scan Utility" y el controlador de escáner.

| Ø |
|---|
|   |

Si surge algún problema durante la instalación, consulte "Consulte el apartado Solución de problemas (FAQ) relativo a los controladores" en las "FAQ". Acceso a las FAO

p. 29 "Acceso al manual en línea"

En los modelos con función de fax, configure las opciones de fax a continuación.

# Configuración de las opciones iniciales

#### En

# Configuración de fax

\* Estas opciones no aparecen en los modelos sin función de fax.

La primera vez que seleccione <Fax> en la página de inicio, se abrirá la Guía de configuración de fax.

#### Procedimiento de configuración

- **1.** Seleccione <Fax> en la pantalla de inicio.
- **2.** Seleccione <Configurar ahora>.
- **3.** Seleccione <Siguiente>.
- **4.** Introduzca el número de teléfono de la unidad y seleccione <Aplicar>.
- **5.** Seleccione <Siguiente>.
- Introduzca el nombre de la unidad (nombre y nombre de empresa, etc.) y seleccione <Aplicar>.
- 7. Seleccione el modo de recepción más adecuado a su conexión telefónica y al modo en que recibe llamadas.

Consulte la siguiente ilustración y seleccione <Sí> o <No>. Por último, seleccione <Aplicar> para establecer el modo de recepción.

#### 8. Conecte el equipo a una línea telefónica.

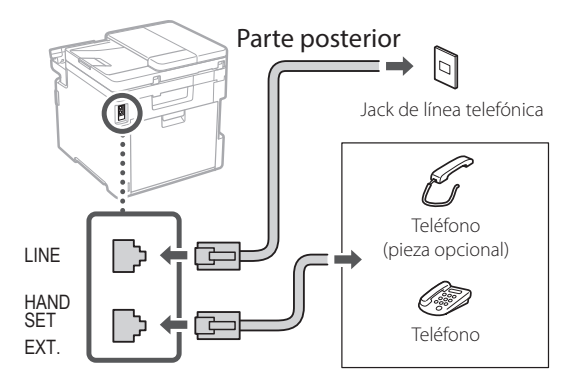

- **9.** Cuando haya completado la conexión, seleccione <Fin>.
- **10.** Seleccione <Sí>.

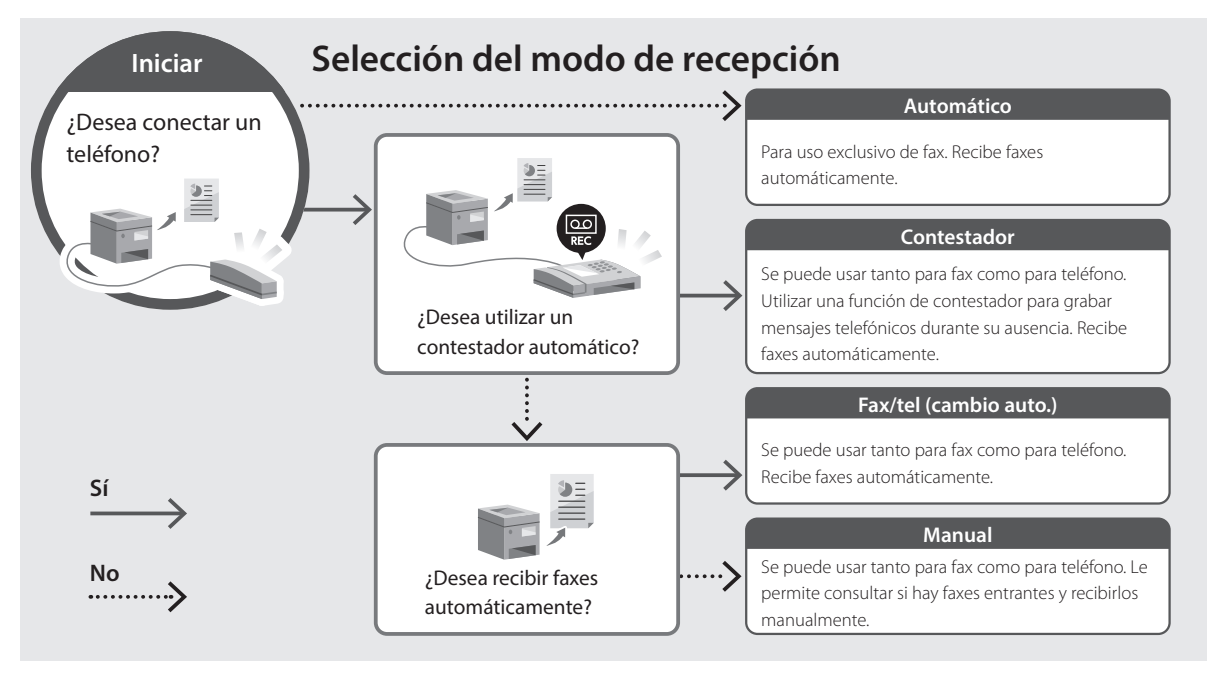

Es

# Funciones de utilidad e información de apoyo

# Acceso al manual en línea

**1.** Lea el código QR para abrir el sitio web del manual en línea de Canon.

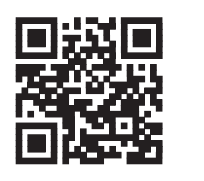

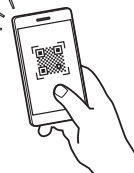

#### Si el sitio no se abre, vaya a

https://oip.manual.canon/

#### **2.** Seleccione el manual.

#### Guía de usuario

En esta sección se enumeran las funciones del equipo, incluidas las operaciones, ajustes y procedimientos operativos.

#### FAQ

En esta sección se recopilan preguntas frecuentes y las respuestas correspondientes.

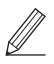

Si surge algún problema durante la instalación de controladores, consulte "Consulte el apartado Solución de problemas (FAQ) relativo a los controladores".

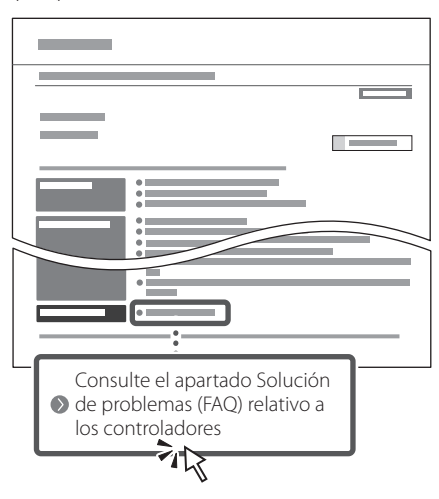

### Uso de este equipo desde un dispositivo móvil (vinculación con dispositivos móviles)

Este equipo se puede utilizar desde dispositivos móviles como smartphones. Así, es más sencillo imprimir documentos o fotos desde un dispositivo móvil y guardar datos escaneados con este equipo en un dispositivo móvil.

•

# Guía de usuario

Consulte "Vinculación con dispositivos móviles".

# Gestión del equipo desde un ordenador (IU remota)

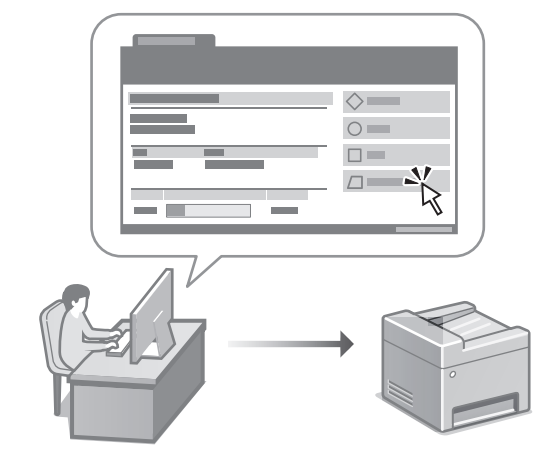

Con la IU remota, se puede gestionar este equipo desde un navegador web en un ordenador. Puede utilizarlo para consultar el estado operativo del equipo, cambiar ajustes y guardar elementos en la Libreta de direcciones.

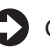

#### Guía de usuario

Consulte "Gestión del equipo desde un ordenador (IU remota)".

Es

29

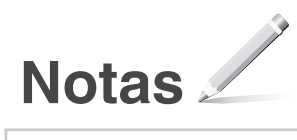

# Canon

# C1333iF C1333i

# Guia de configuração

#### 1 Instruções de segurança importantes

Certifique-se de ler essas instruções antes de usar a máquina.

### 2 Guia de configuração (este documento)

#### **3** Guia do usuário

Esta seção explica todos os modos de uso desta máquina.

#### FAQ

Esta seção descreve os problemas que podem surgir e como resolvê-los.

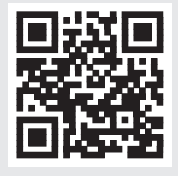

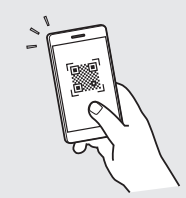

https://oip.manual.canon/

Veja a p. 35 "Acessando o Manual Online" para mais detalhes.

- Após concluir a leitura deste guia, guarde-o em um local seguro para referência futura.
   As informações contidas peste guia estão
- As informações contidas neste guia estão sujeitas a alterações sem aviso prévio.

Pt

En

# Especificando as configurações básicas

nesse manual são do C1333iF.

Salvo indicação em contrário, as ilustrações usadas

Ao ligar a máquina pela primeira vez, o Guia de configuração aparece no painel operacional. Execute a configuração inicial da máquina seguindo as instruções na tela.

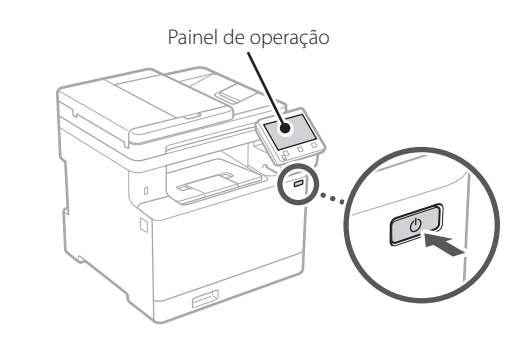

- **1.** Selecione o idioma, o país ou região e o fuso horário.
- 2. Selecione a data/hora atuais.

### 2 Especificando as configurações de segurança

Para evitar o acesso não autorizado à máquina, defina as restrições de acesso à Interface Remota.

#### O que é a Interface Remota?

A Interface Remota permite usar o navegador da Web de seu computador para verificar o status operacional da máquina, alterar configurações e salvar itens no catálogo de endereços.

# 1. Para usar a Interface Remota, selecione <Sim>.

Para continuar sem usar a Interface Remota, selecione <Não> e continue na etapa 3.

# 2. Para usar o modo de Gerenciador de Sistema, selecione <Sim>.

- Configure a ID e PIN do Gerenciador de Sistema de modo que possa fazer as configurações das funções estendidas e o gerenciamento de privilégios de acesso, etc.
- Para continuar sem usar o modo de Gerenciador de Sistema, selecione <Não> e continue na etapa 5.

#### 3. Configure a ID do Gerenciador do Sistema.

Insira um número qualquer e selecione < Aplicar>.

#### 4. Configure o PIN do Gerenciador do Sistema.

- · Insira um número qualquer e selecione < Aplicar>.
- Insira novamente o PIN na próxima tela para confirmar e selecione <Aplicar>.

# **5.** Para usar o modo de Usuário Geral, selecione <Sim>.

- Configure o PIN para ser usado por usuários gerais para acessar a Interface Remota.
- Para continuar sem usar o modo de Usuário Geral, selecione <Não> e continue na etapa 3.

#### **6.** Configure o PIN de Acesso da Interface Remota.

- Insira um número qualquer e selecione <Aplicar>.
- Insira novamente o PIN na próxima tela para confirmar e selecione <Aplicar>.

# 3 Usando a Correção de Cor

Para obter os melhores resultados, é recomendado o uso da correção de cor.

- **1.** Escolhe se deseja usar a correção de cor.
- Verifique se o papel exibido na tela corresponde ao carregado e selecione <OK>.
- **3.** Selecione <Iniciar> e corrija as cores seguindo as instruções na tela.

# 4 Especificando as configurações de rede

Especifique as configurações para conectar a máquina a uma rede. Antes de continuar, verifique se o computador e o roteador estão corretamente conectados à rede.

• Você não pode usar uma LAN com fio e LAN sem fio ao mesmo tempo.

#### LAN sem fios

1. Verifique o "SSID" e "Chave de rede" do roteador.

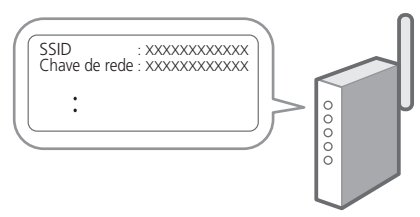

- 2. Para acessar as configurações, selecione <Sim> no painel de operação.
- **3.** Selecione a rede com o SSID correspondente.
- **4.** Insira a senha (chave de rede) e selecione <Aplicar>.

#### LAN c/fios

Conecte o roteador à máquina com um cabo de rede e selecione <Não> na tela de seleção de conexão da rede.

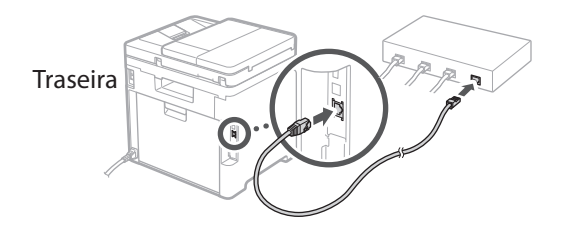

# 5 Encerrando o guia de configuração

Marque a descrição na Biblioteca do Aplicativo e selecione <Fim>.

### 6 Instalando o software/ drivers

Para usar as funções de impressão, fax e digitalização, você precisa instalar os respectivos drivers.

# Pesquisar por "download do (nome de modelo)".

XXXXXXX download

Exemplo: C1333iF download

Se não conseguir encontrar o site de download, acesse https://global.canon/en/support/

 $\mathbf{O}$ 

Pt

# **2.** Baixe o software e os drivers e instale-os em seu computador.

Para usar a função de digitalização, instale o aplicativo de digitalização "MF Scan Utility" e o driver de digitalização.

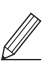

Se um problema surgir durante a instalação, "Consulte a Solução de Problemas (FAQ) para drivers" nas "FAQ". Acessando as FAQ

p. 35 "Acessando o Manual Online"

Em modelos com função de fax, faça as configurações de fax a seguir.

# Fazendo as configurações iniciais

**Configuração de Fax** \*Essas configurações não aparecem em modelos sem a função de fax.

Na primeira vez em que você selecionar <Fax> na tela Inicial, o Guia de Configuração de Fax é iniciado.

#### Procedimento de configuração

- 1. Selecione <Fax> na tela Inicial.
- 2. Selecione < Configurar Agora>.
- 3. Selecione < Próxima>.
- 4. Digite o Número de Telefone da Unidade e selecione < Aplicar>.
- 5. Selecione < Próxima>.
- 6. Digite o Nome da Unidade (nome da unidade, nome da empresa, etc.) e selecione < Aplicar>.
- 7. Selecione o modo de recebimento mais adequado para sua conexão telefônica e o modo como você recebe chamadas.

Consulte a ilustração abaixo e selecione <Sim> ou <Não>. Finalmente, selecione <Aplicar> para definir o modo de recebimento.

#### **8**. Conecte a máguina a uma linha telefônica.

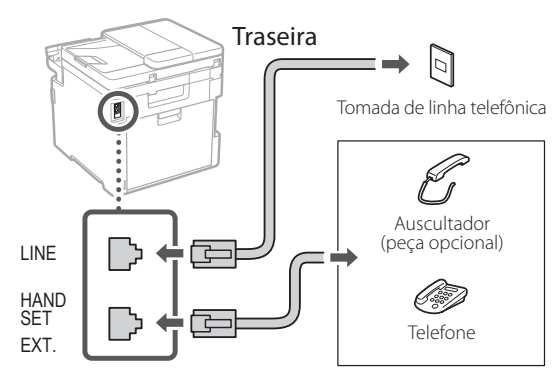

- 9. Quando concluir a conexão, selecione <Fim>.
- Selecione <Sim>.

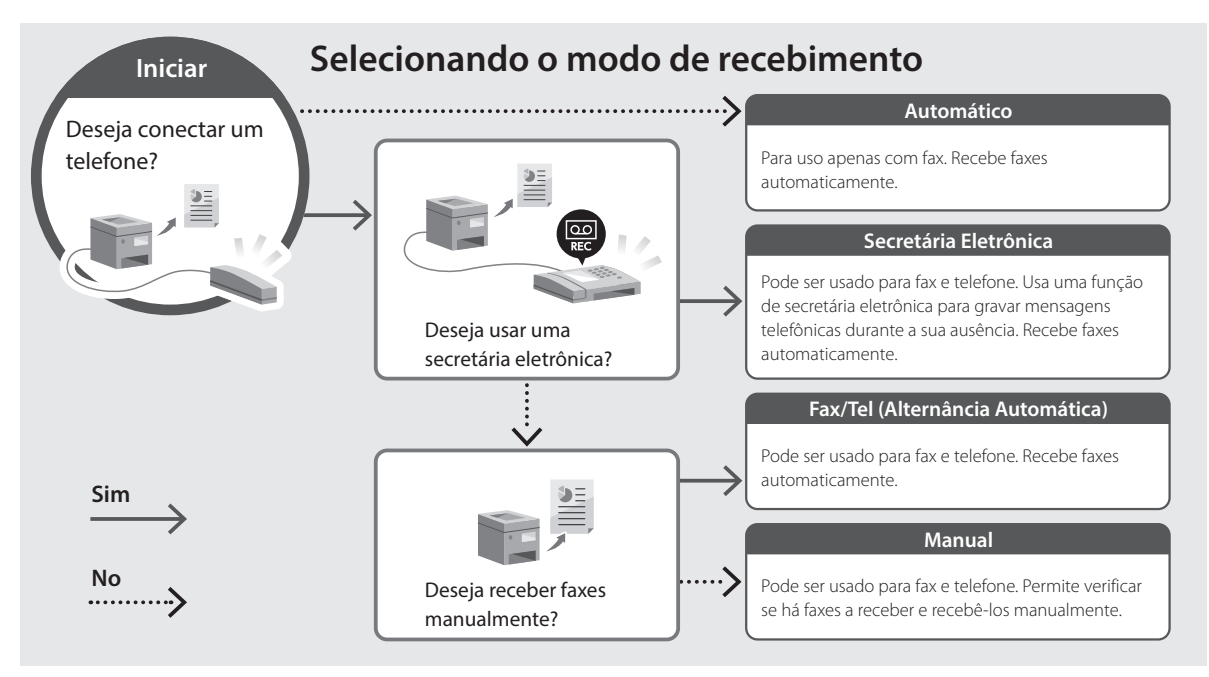

Pt

# Acessando o Manual Online

**1.** Leia o código QR para abrir o site para o manual online da Canon.

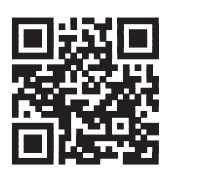

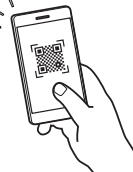

#### Se o site não abrir, acesse

https://oip.manual.canon/

#### 2. Selecione o manual.

#### Guia do usuário

Esta seção exibe as funções da máquina, incluindo operações, configurações e procedimentos operacionais da máquina.

#### FAQ

Esta seção exibe as perguntas frequentes e suas respostas.

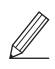

Se um problema surgir durante a instalação do driver, consulte a "Consulte a Solução de Problemas (FAQ) para drivers".

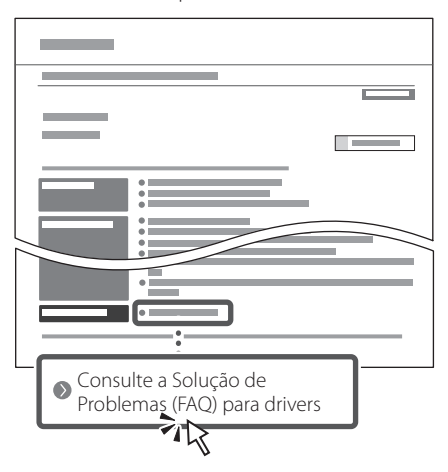

### Usando esta máquina a partir de um dispositivo móvel (Vinculando com dispositivos móveis)

Esta máquina pode ser usada a partir de dispositivos móveis como smartphones. Isso facilita a impressão de documentos e fotos a partir de um dispositivo móvel e possibilita armazenar os dados digitalizados pela máquina no dispositivo móvel.

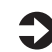

Guia do usuário Veja "Vinculando com dispositivos móveis".

### Gerenciando a máquina a partir de um computador (Interface Remota)

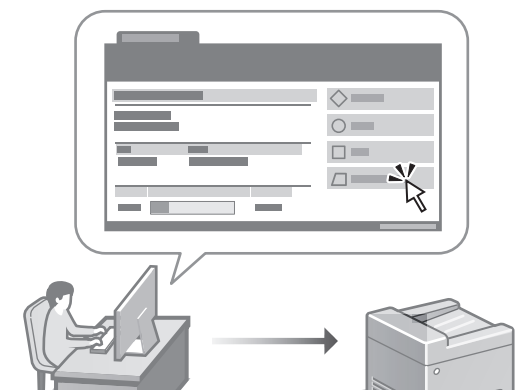

A Interface Remota permite que a máquina seja gerenciada usando um navegador da Web em um computador. Você pode usá-lo para verificar o status operacional da máquina, alterar configurações e salvar itens no catálogo de endereços.

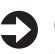

#### Guia do usuário

Consulte "Gerenciando a máquina a partir de um computador (Interface Remota)".

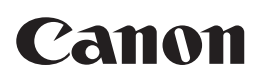

CANON INC. 30-2, Shimomaruko 3-chome, Ohta-ku, Tokyo 146-8501, Japan

CANON U.S.A., INC. One Canon Park, Melville, NY 11747, U.S.A.

CANON CANADA INC. 8000 Mississauga Road Brampton ON L6Y 5Z7, Canada

**CANON EUROPA N.V.** Bovenkerkerweg 59, 1185 XB Amstelveen, The Netherlands (See http://www.canon-europe.com/ for details on your regional dealer)

**CANON AUSTRALIA PTY LTD** Building A, The Park Estate, 5 Talavera Road, Macquarie Park, NSW 2113, Australia

**CANON SINGAPORE PTE LTD** 1 Fusionopolis Place, #14-10, Galaxis, Singapore 138522

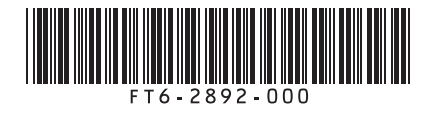